If you use the Payclix automatic payment service and want to see your current water usage, follow these steps:

As a Payclix user, your email delivers a message such as this:

| From: noreply@payclix.com<br>Date: November 13, 2021 at 6:05:03 AM CST<br>To: laraetz@gmail.com<br>Subject: Spicewood Utility Services - Just in Time Automatic Payments Alert                                             |  |  |  |  |  |  |  |  |
|----------------------------------------------------------------------------------------------------|--|--|--|--|--|--|--|--|
| Dear Curtis & Lou Ann Raetz;                                                                                                    |  |  |  |  |  |  |  |  |
| This email is being sent as a courtesy. The below invoices will automatically be processed tomorrow as your enrollment in our 'Just in Time Automatic Payment Service' is active and the invoice listed below is due soon. |  |  |  |  |  |  |  |  |
| Your payment will be processed using the retained Mastercard account which has as the last four digits in the card number.                                                                                                 |  |  |  |  |  |  |  |  |
| Invoice Details Date Due Date Amount                                                                                                    |  |  |  |  |  |  |  |  |
| 121 10/29/2021 11/15/2021 \$82.41                                                                                                    |  |  |  |  |  |  |  |  |
| Amount Due: \$82.41 will also be processed at the same time.                                                                                                    |  |  |  |  |  |  |  |  |
| Should you need to change the method of payment or wish to cancel your 'Just in Time Automatic Payments' enrollment please logon to PayClix and update your JITAP settings.                                                |  |  |  |  |  |  |  |  |
| Thank you for being a valued customer. We appreciate your business.                                                                                                    |  |  |  |  |  |  |  |  |
| Spicewood Utility Services CLICK HERE 512-839-4320                                                                                                    |  |  |  |  |  |  |  |  |

Click on the logon to PayClix link, as shown.

When you're logged on to PayClix, you will see a screen similar to this

|                        | x.com             |               |             | Ą               | Simple, Fas      | at, Affordabl  | e and Secure.   |
|------------------------|-------------------|---------------|-------------|-----------------|------------------|----------------|-----------------|
| My Information         | Pay Now           | My Hi         | story       | AutoPay         | User Agreement   | Contact Us     | Log Out         |
| Online Pa              | yment Pr          | ocessin       | g           |                 |                  |                |                 |
|                        |                   |               |             |                 |                  |                |                 |
| Welcome Bac            | k Curtis Rae      | tz!           |             |                 |                  |                |                 |
| Spicewood Ut           | ility Services    | s Stateme     | nt          |                 |                  |                |                 |
| Just In Time A         | utomatic Pa       | yment Su      | bmission se | ervice is e     | enabled, for mor | re details see | JITAPS details. |
| Account #              | Statement<br>Date | Amount<br>Due | Due Date    | Click<br>to Pay |                  |                |                 |
| 121 ( <u>details</u> ) | 01/31/2022        | \$82.41       | 02/15/2022  |                 |                  |                |                 |
|                        |                   | \$82.41       |             | TOTAL:          |                  |                |                 |
| Please sel             | ect the metho     | d of paym     | ent.        |                 |                  |                |                 |
| Retained Maste         | rCard Card Numb   | er ending in  |             |                 |                  | ( HERE         |                 |
|                        |                   |               |             | Next            |                  |                |                 |

Click on the (details) link next to your account number

## This will provide a full statement which shows the water used:

| Double Horn Creek Water Supply                                         | Corporation         |                                 | State                  | ement          |
|------------------------------------------------------------------------|---------------------|---------------------------------|------------------------|----------------|
| P.O. Box 1210<br>Marble Falls TX 78654                                 |                     |                                 | Date Acc<br>01/31/2022 | count #<br>121 |
| Customer:                                                              |                     |                                 |                        |                |
| Curtis & Lou Ann Raetz (121)                                           |                     |                                 |                        |                |
| Bill To                                                                |                     | Service Addres                  | SS                     |                |
| Curtis & Lou Ann Raetz<br>102 Creekside Trail<br>Spicewood TX<br>78669 |                     | Curtis & Lou A<br>102 Creekside | Ann Raetz<br>Trail     |                |
| Service                                                                | Current Reading     | Previous Reading                | Usage Amount           | Charge         |
| Balance Forward                                                        |                     |                                 |                        | \$87.44        |
| Payments Collected                                                     |                     |                                 |                        | -\$87.44       |
| Water                                                                  | 401000              | 396000                          | 5000                   | \$82.00        |
| Tax                                                                    |                     |                                 |                        | \$0.41         |
|                                                                        |                     |                                 | Subtotal               | \$82.41        |
|                                                                        | Total               | \$82.41                         |                        |                |
| This is your new utility bill                                          | Payments<br>Applied | \$0                             |                        |                |
|                                                                        |                     |                                 | Projected<br>Late      | \$8.20         |
|                                                                        |                     |                                 | <b>Balance Due</b>     | \$82.41        |

Note that this will show only the water used for the <u>current bill</u>. If you want to see your past usage, please contact us at <u>dhcwsc@gmail.com</u>.